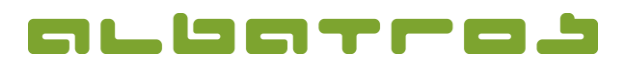

1[4]

## FAQ | MitgliederVerwaltung

# Wie erstellt man eine Rechnung für alle Kunden

| 1. | Wählen Sie in der Menüleiste "Buchungen". In der aufklappenden Auswahl klicken Sie auf "Buchungsassistent".                                                                                                    |
|----|----------------------------------------------------------------------------------------------------|
|    | Mitglieder - Kunden/Mitglieder   Datei Ändern Kommunikation   Buchungsassistent   Kundennummer   Magi   Vorname   John   Kunden/Mitglieder   Vorname   John   Kunden/Mitglieder   Vorname   John   Kunden/Mitglieder   Detai Kontakte   Mitglied erd   Mitglied erd   Mitglied ord   Mitglied ord   Mitglied ord   Mitglied ord   Mitglied ord   Mitglied ord   Mitglied ord   Sonstiges   Mitglied ord   Sonstiges   Ander A   Mitglied ord   Sonstiges   Vorgabe   Sonstiges   Vorgabe Z/W   Mitglied ord Sonstiges   Sonstiges Z/W   Vorgabe Z/W   Vorgabe Sonstiges   Vorgabe Sonstiges   Vorgabe Sonstiges   Kunden, Nongen Malabatos GC |
| 2. | Ein neues Fenster erscheint.<br>m Buchungsassistent können Sie auswählen,<br>ür welche Artikel / Gebühren Sie<br>Rechnungen erstellen möchten.<br>Klicken Sie anschließend "Weiter".                                                                                                    |
| 3. | Wählen Sie nun, ob die Rechnung<br>Familienweise oder für Einzelpersonen<br>ausgestellt werden und nach welchem<br>Kriterium die Sortierung erfolgen soll.<br>Klicken Sie dann "Weiter".                                                                                                    |

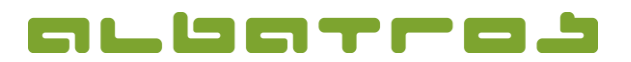

#### FAQ | MitgliederVerwaltung

# Wie erstellt man eine Rechnung für alle Kunden

| 2      | [/] |
|--------|-----|
| $\leq$ | [4] |

4. Dann wählen Sie "Alle Kunden (mit und ohne Lastschrifteneinzug) zusammen" und klicken "Weiter".

| uchungsassistent: Au: | swahl bezüglich Lastschrifteinzug              |  |
|-----------------------|------------------------------------------------|--|
| -                     | - Kundenauswahl bezüglich Lastschrift          |  |
|                       | C Nur Kunden mit Lastschrifteinzug             |  |
|                       | C Nur Kunden ohne Lastschrifteinzug            |  |
|                       | < <zurück weiter="">&gt; Ende Abbruch</zurück> |  |

 Nun stellen Sie bitte die gewünschte Fälligkeit, sowie Rechnungsdatum und Zahlungsziel ein, dann klicken Sie "Weiter.

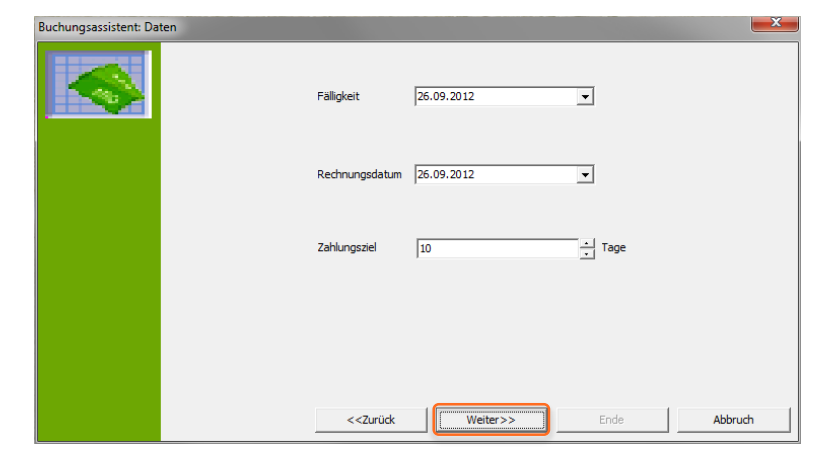

 Jetzt können Sie noch die Rechnungsnummer definieren, dann wieder "Weiter" klicken.

| Prefix<br>Länge<br>Schrittweite<br>Beginnen mit | [INV<br>6<br>1<br>1 | •<br>•<br>•<br>• |   |
|-------------------------------------------------|---------------------|------------------|---|
|                                                 |                     | m rate           | 1 |

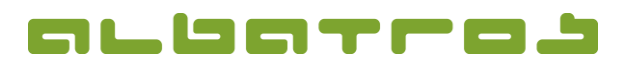

#### FAQ | MitgliederVerwaltung

# Wie erstellt man eine Rechnung für alle Kunden

- Klicken Sie nun auf "Start", um die Rechnung zu erstellen, sobald sie erstellt ist, können Sie im Protokoll sehen, wie viele Rechnungen mit wie vielen Positionen erstellt wurden. Klicken Sie "Weiter".
- Buchungsassistent: Rechnungen erstellen Es werden 25 Rechnungen für Kunden erstellt... 25 Rechnungsadtalis gespeichert... Es werden die Daten zum Rechnungswiderruf gespeichert... Es werden die Daten zum Rechnungswiderruf gespeichert... Es wer
- 8. In der nachfolgenden Tabelle sehen Sie alle erstellten Rechnungen mit Details, klicken Sie wieder "Weiter".

|    | - tominici                        | 1 outon                          | and recenter.                                                  | Rundermann.                                                                                       |                          | Vorname T              | ocounten                                     |         |  |
|----|-----------------------------------|----------------------------------|----------------------------------------------------------------|---------------------------------------------------------------------------------------------------|--------------------------|------------------------|----------------------------------------------|---------|--|
|    | 24                                | 24.09                            | INV000024                                                      | 10010                                                                                             | Beckenbauer              | Franz                  | 1.022,58                                     |         |  |
|    | 10                                | 24.09                            | INV000010                                                      | 11                                                                                                | Beckenhauer              | Dolly                  | 1.022,58                                     |         |  |
|    | 11                                | 24.09                            | INV000011                                                      | 12                                                                                                | Bekker                   | Noah                   | 1.022,58                                     |         |  |
|    | 16                                | 24.09                            | INV000016                                                      | 10002                                                                                             | Bitschene                | Cedric                 | 1.022,58                                     |         |  |
|    | 15                                | 24.09                            | INV000015                                                      | 10001                                                                                             | Bitschene                | Jochen                 | 1.022,58                                     |         |  |
|    | 17                                | 24.09                            | INV000017                                                      | 10003                                                                                             | Blank                    | Hansjörg               | 1.022,58                                     |         |  |
|    | 18                                | 24.09                            | INV000018                                                      | 10004                                                                                             | Förster                  | Diethelm               | 1.022,58                                     |         |  |
|    | 7                                 | 24.09                            | INV000007                                                      | 8                                                                                                 | Gottschalk               | Thomas                 | 1.022,58                                     |         |  |
|    | 6                                 | 24.09                            | INV000006                                                      | 7                                                                                                 | Graf                     | Steffi                 | 1.022,58                                     |         |  |
|    | 8                                 | 24.09                            | INV000008                                                      | 9                                                                                                 | Karter                   | Aaron                  | 1.022,58                                     |         |  |
|    | 3                                 | 24.09                            | INV000003                                                      | 3                                                                                                 | Knopf                    | Jim                    | 1.022,58                                     |         |  |
|    | 9                                 | 24.09                            | INV000009                                                      | 10                                                                                                | Lindt                    | Hera                   | 1.022,58                                     |         |  |
|    | 19                                | 24.09                            | INV000019                                                      | 10005                                                                                             | Meier                    | Helmut                 | 1.022,58                                     |         |  |
|    | 21                                | 24.09                            | INV000021                                                      | 10007                                                                                             | Sammer                   | Matthias               | 1.022,58                                     |         |  |
|    | 22                                | 24.09                            | INV000022                                                      | 10008                                                                                             | Sammer                   | Susi                   | 1.022,58                                     |         |  |
|    | 2                                 | 24.09                            | INV000002                                                      | 2                                                                                                 | Taylor                   | Liz                    | 1.022,58                                     |         |  |
|    | 12                                | 24.09                            | INV000012                                                      | 13                                                                                                | test                     | vortest                | 1.022,58                                     |         |  |
| 50 | 21<br>22<br>2<br>12<br>ortiert na | 24.09<br>24.09<br>24.09<br>24.09 | INV000021<br>INV000022<br>INV000002<br>INV000012<br>e, Vorname | 10007<br>10008<br>2<br>13                                                                         | Sammer<br>Taylor<br>test | Susi<br>Liz<br>vortest | 1.022,58<br>1.022,58<br>1.022,58<br>1.022,58 |         |  |
|    |                                   |                                  |                                                                | < <zurück< td=""><td>Weit</td><td>er&gt;&gt;</td><td>Ende</td><td>Abbruch</td><td></td></zurück<> | Weit                     | er>>                   | Ende                                         | Abbruch |  |

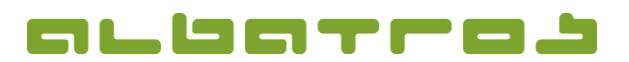

#### FAQ | MitgliederVerwaltung

## Wie erstellt man eine Rechnung für alle Kunden

9. Bevor Sie die Rechnung drucken, können Sie noch einen Text für die Kopf- und Fußzeile eingeben. Desweiteren können Sie ein Rechnungsjournal drucken bzw. Statistiken anschauen. Mit "eMail" erhalten die Kunden die Rechnung per E-Mail (sofern eine E-Mailadresse hinterlegt ist), durch "Rechnung drucken" können Sie die Rechnungen ausdrucken. Wenn Sie auf "Lastschrift" klicken, werden Lastschriften angelegt. Klicken danach Sie "Ende", um den Dialog zu verlassen. Achtung, bei "Abbruch" erscheint eine Abfrage, ob die erstellen Rechnungen trotzdem ins Kundenkonto übernommen werden sollen.

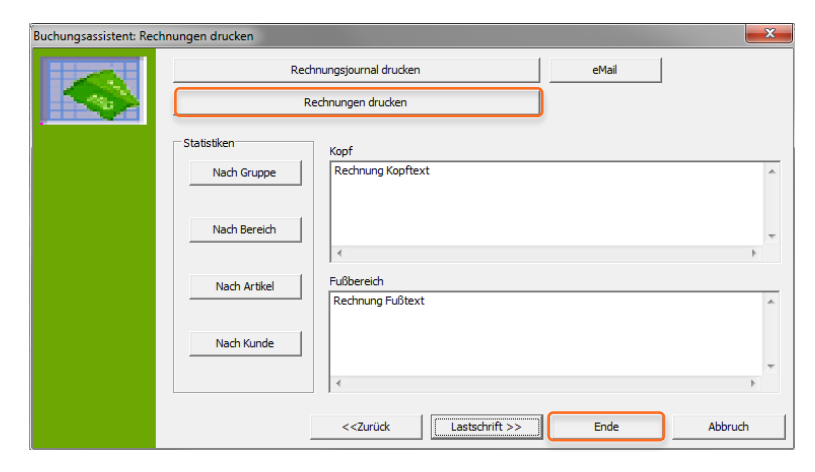

10. Die neue Rechnu ist nun bei jedem Kunden sichtbar angezeigten Reite "Buchungen" als offene Rechnung Im Falle einer Las schrift wird eine buchung erzeugt, wodurch der Sald ausgeglichen ist.

| ,                       |                                                                                                    |
|-------------------------|----------------------------------------------------------------------------------------------------|
| Die neue Rechnung       | Mitglieder - Kunden/Mitglieder                                                                                                    |
| ist nun bei iedem       | Datei Andern Kommunikation Buchungen Vorgabe Sonstiges Hilfe                                                                                                    |
| Kundon sichthar im      | 2   7 ↑ ↓ ↓   ↓ / 2   ■ 1   ₩ 40 / 2   2 - 1 / 2 ₩ 8 / 9 - 1 @ -                                                                                                    |
| Kunden sichtbar im      | Kundennummer 1 Mitglied - ord Helmatclub Albatros GC                                                                                                    |
| angezeigten Reiter      | Name Wayne Alterskiasse SenH Geburtsdatum 01.01.1929                                                                                                    |
| "Buchungen" als         | vorname porin Spyrheinaue Spyrheinaue Spyr |
| offene Rechnung.        | POS Lok Buchungstyp Num 🛦 Datum 🛦 Int. RechNir. Haben Soll Mwst. Bezahlart erstellt von Status M Fäligkeit Bemerkung 🔔                                                                                                    |
| Im Falle einer Last-    | MV Kontorechnung 1 24.09.2 INV000001 0,00 1.022,58 0,00 ADMINISTRATOR Offen 04.10.2                                                                                                    |
| schrift wird eine Gegen |                                                                                                    |
| buchung erzeugt,        |                                                                                                    |
| wodurch der Saldo       |                                                                                                    |
| ausgeglichen ist.       |                                                                                                    |
|                         |                                                                                                    |
|                         |                                                                                                    |
|                         |                                                                                                    |
| Siehe auch FAQ 13       |                                                                                                    |
|                         | × 🔤 💦 🕹                                                                                                    |
|                         | Ale 🗨 0,00 1.022,58 Saldo : -1.022,58 🙆 🕢 Rechn. per eMail 🔐 Kontoblatt Deb-Nr : 100001 🖷                                                                                                    |
|                         | Rechnung als bezahlt / unbezahlt markieren Position als bezahlt / unbezahlt markieren 🗌 Rechnungen per e-Mail versenden                                                                                                    |
|                         | Name Vorname Artikel-Nr Artikelaame Frequenz Anzahl Preis Preisinki Summe Summe Rr., Status                                                                                                    |
|                         | Wayne John 00000001 Jahresbeitrag OM - 1 1.022.58 1.022.58 1.022.58 1.022.58 0ffen                                                                                                    |
|                         | E                                                                                                    |
|                         |                                                                                                    |
|                         |                                                                                                    |
|                         | Berechnen Sofortrechnung Alle bezahlen Rechnung bezahlen Rückzahlung Belegstormo Posten stornieren                                                                                                    |
|                         | / 1 Datensatz ADMINISTRAT                                                                                                    |
|                         |                                                                                                    |

4 [4]